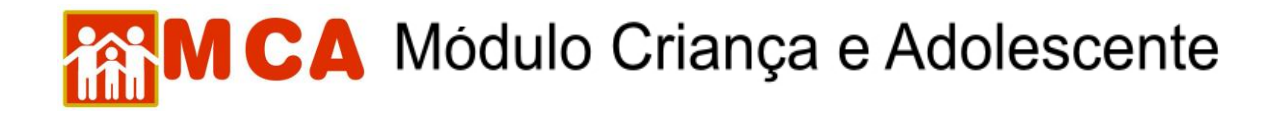

## Alteração de Senha

1) Para trocar a senha de acesso, clicar no campo "Alterar Senha", conforme mostra a figura abaixo.

| D Ministério Publico do Estado do Rio de Janeiro - Windows Internet Explorer                                |                                     | _ 8 ×               |
|----------------------------------------------------------------------------------------------------|-------------------------------------|---------------------|
| S S S Kite //www.6.mp.ri.gov.br/mca/MCAAdom.do?executar-prepara/PaginaPrincipalMenu                         | 💌 🖘 🗙 🚼 Google                      | P •                 |
| Arquivo Editar Exibir Favoritos Ferramentas Ajuda                                                           |                                     |                     |
| 🔶 Ferroritos 🛛 🍰                                                                                            |                                     |                     |
| 🕻 Ministério Publico do Estado do Rio de Janeiro                                                            | 💧 🔹 🔝 🔹 💼 🔹 Página 🔹 Seguranç       | a 🔹 Ferramentas 🔹 🎽 |
| Institucióse Criancas Relatórios y Nanutencio y Dados Externos y Restrito y Ajuda y Retorno y               | Alterar Senha   Mudar Perfil   Sair | Se.                 |
|                                                                                                    |                                     |                     |
| 📀 38 - Crianças e adolescentes acolhidos nos últimos 7 dias em abrigo localizado em sua área de atuação     |                                     | ٨                   |
| 🕟 37 - Crianças e adolescentes acolhidos por carência de recursos materiais                                 |                                     | 8                   |
| 📀 992 - Crianças e adolescentes acolhidos sem visita há mais de dois meses                                  |                                     | ۵                   |
| 📀 939 - Crianças e adolescentes acolhidos há mais de 1 ano                                                  |                                     | ٨                   |
| 📀 385 - Crianças e adolescentes acolhidos há mais de 2 meses sem processo (módulo Situação Jurídica no MCA) |                                     | ٨                   |
| 😳 81 - Crianças e adolescentes acolhidos há mais de 15 dias sem registro civil de nascimento                |                                     | 6                   |

2) Para alterar a senha recebida por e-mail por nova senha pessoal e intransferível, siga os passos descritos abaixo:

- a) No campo "**Usuário**" digite seu login ou número de CPF (sem números ou traços), conforme o caso.
- b) No campo "Senha Atual" digite a senha recebida por e-mail.
- c) No campo "**Nova Senha**", digite sua nova senha a nova senha pessoal e intransferível (de até 10 dígitos alfanuméricos).
- d) No campo "Confirmar Nova Senha", digite novamente a senha inserida no campo "Nova Senha".
- e) Clique no botão Confirmar, conforme mostra a figura abaixo.

| Módulo Criança e Adolescente |                                                | Sair   Trocar senha |
|------------------------------|------------------------------------------------|---------------------|
|                              |                                                |                     |
|                              |                                                |                     |
|                              | MUDANÇA DE SENHA<br>Usuário:                   |                     |
|                              | Senha atual: Nova senha: Confirmar nova senha: |                     |
|                              | Confirmar Retornar                             |                     |

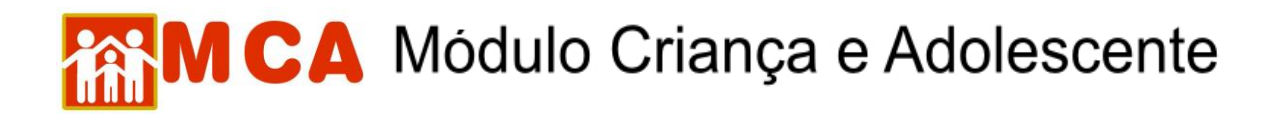

3) Após clicar no botão Confirmar, o programa voltará para tela de autorização de acesso com a informação "Troca de senha efetuada", conforme mostra a figura abaixo.

|                                 | Sair   Trocar senha                      |
|---------------------------------|------------------------------------------|
| Sistema de Controle de Acesso   |                                          |
| Versão 1.8.4 (05/01/2012 17:25) | Troca de senha efetuada<br>ÁREA RESTRITA |
|                                 | Usuario:<br>Senha:<br>Entrar             |